## UNITED STATES DEPARTMENT OF AGRICULTURE

Farm Service Agency Washington, DC 20250

For: State and County Offices

#### FSFL Software Changes Affected by the Food, Conservation, and Energy Act of 2008

Approved by: Acting Deputy Administrator, Farm Programs

Lynn Geerdama

#### 1 Overview

#### A Background

FSFL software will be broadcast on August 17, 2009, and includes enhancements to the FSFL software on System 36.

After software broadcast, FSFL software enhancements will be made to the following processes:

- loan application
- loan approval
- obligations
- loan terms.

General policies and procedures for FSFL are found in Notices FSFL-61, FSFL-62, FSFL-63, and 1-FSFL, which will be updated accordingly.

#### **B** Purpose

This notice:

- provides State and County Offices with information and instructions for the following FSFL software changes:
  - eligible commodities
  - partial/final disbursements
  - loan terms
  - increases/decreases in loan amounts
  - facility type/codes

| Disposal Date    | Distribution                                         |
|------------------|------------------------------------------------------|
| February 1, 2010 | State Offices; State Offices relay to County Offices |

### **1 Overview (Continued)**

### **B Purpose (Continued)**

- obsoletes Notice FSFL-60 to correct reissued FSFL notice numbers that were cross referenced in the obsolete notice
- replaces screen numbers in subparagraph 2 C, step 4; and 4 B, step 2, with "VFA10000"
- edits subparagraph 3 E, step 5 to add "or "P""
- adds clarification to the "Note" in subparagraph 4 A.

#### **C** Contacts

For questions about this notice, State Offices shall contact the following for:

- **policy**, DeAnn Allen by either of the following:
  - e-mail at deann.allen@wdc.usda.gov
  - telephone at 202-720-9889
- **automation**, Stacy Carroll by either of the following:
  - e-mail at stacy.carroll@wdc.usda.gov
  - telephone at 202-690-8037.

#### 2 FSFL Software Changes to the Loan Application Process

#### A Eligible Commodities/Codes

Screen VFA11000 has been modified to allow for the following additional commodities:

- hay
- renewable biomass
- fruits and vegetables.
- **Notes:** See Exhibit 1 for commodity codes and abbreviations and Notices FSFL-62 and FSFL-63 for policy changes

If re-accessing the loan application to increase/decrease the FSFL approval amount, the 5th character of the commodity code abbreviation must be re-entered to complete the process. This is a known defect that will be updated in the next software release.

### **B** Partial Disbursement Option

If the producer requests a partial disbursement, County Offices must enter the application into the FSFL software as 2 separate loans. Information shall be the same for both loans except for "Requested Loan Amount".

**Example:** Joseph Smith submits a FSFL loan application for \$150,000, on a manual CCC-185, as required in Notice FSFL-61, with the total capacity of 100,000 bu.

- Applicant requests a loan term of 10 years and a partial disbursement of \$75,000.
- Applicant signs and dates CCC-185, page 1 on August 17, 2009.
- County Office enters the application into the FSFL software as 2 separate loans as follows:
  - 1 loan for \$75,000 with a 10-year loan term for the partial disbursement and 50,000 bu. capacity
  - a separate loan for \$75,000 with a 10-year loan term for the final disbursement and 50,000 bu. capacity.

Note: A partial disbursement is not a requirement and is at the producer's option.

### C Entering Initial Partial Disbursement FSFL

County Offices shall enter the initial FSFL application from the manual CCC-185 for partial disbursements in the FSFL software according to the following.

| Step | Action                                          |  |  |  |
|------|-------------------------------------------------|--|--|--|
| 1    | On Menu VCA005:                                 |  |  |  |
|      |                                                 |  |  |  |
|      | • ENTER "1", "Application/Approval Processing"  |  |  |  |
|      | • PRESS "Enter".                                |  |  |  |
| 2    | On Screen VCA11000:                             |  |  |  |
|      |                                                 |  |  |  |
|      | • enter contact applicant's name                |  |  |  |
|      | • FY                                            |  |  |  |
|      | • ENTER "N" for new system-assigned FSFL number |  |  |  |
|      | • PRESS "Enter".                                |  |  |  |
| 3    | On Screen VCA11500:                             |  |  |  |
|      |                                                 |  |  |  |
|      | select producer                                 |  |  |  |
|      | • PRESS "Enter".                                |  |  |  |

## C Entering Initial Partial Disbursement FSFL (Continued)

| Step | Action                                                                                                    |                                                                                                    |  |  |  |  |
|------|----------------------------------------------------------------------------------------------------|----------------------------------------------------------------------------------------------------|--|--|--|--|
| 4    | On Screen VFA10000, for:                                                                                                    |                                                                                                    |  |  |  |  |
|      |                                                                                                    |                                                                                                    |  |  |  |  |
|      | • "Req<br>"Ente                                                                                                    | "Requested Loan Amount", enter the requested loan amount and PRESS "Enter"                                                                                                    |  |  |  |  |
|      | Note                                                                                                    | te: This amount must be the <b>partial</b> , <b>not</b> the entire amount requested by producer. The final "Requested Loan Amount" must equal the total amount of producers request and/or the total from the final cost receipt less the 15 percent required down payment. |  |  |  |  |
|      | • "Existing Capacity", enter the total existing capacity and PRESS "Enter"                                                                                  |                                                                                                    |  |  |  |  |
|      | • "Capacity of Proposed Storage Structure", enter half the capacity of proposed storage structure for partial FSFL and PRESS "Enter".                       |                                                                                                    |  |  |  |  |
|      | Continue processing <b>Screen VFA10000</b> entering the "Date facility equipment:" and "Required Application Fee" information from the manual CCC-185. Upon |                                                                                                    |  |  |  |  |
| 5    | On Scree                                                                                                    | <b>Provide Server of FA10000 to have a record of the CCC-257 humber</b> .                                                                                                    |  |  |  |  |
| 5    | and DEESS "Entor"                                                                                                    |                                                                                                    |  |  |  |  |
|      |                                                                                                    | SS Linter .                                                                                                    |  |  |  |  |
|      | This information must be entered according to the applicable facility type and code as follows.                                                             |                                                                                                    |  |  |  |  |
|      | Code                                                                                                    | Definition                                                                                                    |  |  |  |  |
|      | 1                                                                                                    | Storage Bin                                                                                                    |  |  |  |  |
|      | 2                                                                                                    | Storage Crib                                                                                                    |  |  |  |  |
|      | 3                                                                                                    | Upright Silo                                                                                                    |  |  |  |  |
|      | 4                                                                                                    | Flat Storage                                                                                                    |  |  |  |  |
|      | 5                                                                                                    | Affixed Handling Equipment                                                                                                    |  |  |  |  |
|      | 6                                                                                                    | Affixed Drying Equipment                                                                                                    |  |  |  |  |
|      | 7                                                                                                    | Maintenance Equipment (Hay)                                                                                                    |  |  |  |  |
|      | 8                                                                                                    | Additions/Modifications of Existing Storage                                                                                                    |  |  |  |  |
|      | A                                                                                                    | Upright Silo for High Moisture Grain (Biomass)                                                                                                    |  |  |  |  |
|      | B                                                                                                    | Upright Silo for Silage (Fruits/Vegetables)<br>Bunker-Type, horizontal, or open silos for High                                                                                                    |  |  |  |  |
|      |                                                                                                    | Moisture Grain<br>Bunker Type, berizontal, or open riles for Silage                                                                                                    |  |  |  |  |
|      |                                                                                                    | Buiker-Type, horizontal, or open slios for sliage                                                                                                    |  |  |  |  |

### C Entering Initial Partial Disbursement FSFL (Continued)

| Step | Action                                                                             |  |  |  |  |  |
|------|------------------------------------------------------------------------------------|--|--|--|--|--|
| 6    | On Screen VFA10800, enter the requested information from CCC-185 and               |  |  |  |  |  |
|      | according to the instructions in 1-FSFL, subparagraph 317 B, step 5.               |  |  |  |  |  |
|      | Note: Software changes have not affected Screen VFA10800.                          |  |  |  |  |  |
| 7    | On Screen VFA11000, enter all farm numbers associated with this application,       |  |  |  |  |  |
|      | commodities, acres, and yield per acre according to 1-FSFL, subparagraph 317 B,    |  |  |  |  |  |
|      | step 6. Answer the question, "Are there more farm numbers to record? (Y or N)",    |  |  |  |  |  |
|      | and PRESS "Enter".                                                                 |  |  |  |  |  |
|      |                                                                                    |  |  |  |  |  |
|      | <b>Note:</b> Screen VFA11000 has been modified to allow for additional commodities |  |  |  |  |  |
|      | according to Exhibit 1.                                                            |  |  |  |  |  |
| 8    | On Screen VFA11500, review system-calculated data and PRESS "Enter" to             |  |  |  |  |  |
|      | continue.                                                                          |  |  |  |  |  |
|      |                                                                                    |  |  |  |  |  |
|      | Note: "Additional Capacity Needed", except for equipment only loans, this          |  |  |  |  |  |
|      | figure should be at least equal to producer's new facility capacity.               |  |  |  |  |  |
| 9    | On Screen VFA17005, ENTER "Y" or "N" to continue processing and print              |  |  |  |  |  |
|      | CCC-185.                                                                           |  |  |  |  |  |

## **D** Entering Initial Final Disbursement FSFL

County Offices shall enter the initial FSFL applications from the manual CCC-185 for final disbursements in the FSFL software according to the following.

| Step | Action                                          |  |  |  |
|------|-------------------------------------------------|--|--|--|
| 1    | On Menu VCA005:                                 |  |  |  |
|      |                                                 |  |  |  |
|      | • ENTER "1", "Application/Approval Processing"  |  |  |  |
|      | • PRESS "Enter".                                |  |  |  |
| 2    | On Screen VCA11000:                             |  |  |  |
|      |                                                 |  |  |  |
|      | • enter contact applicant's name                |  |  |  |
|      | • FY                                            |  |  |  |
|      | • ENTER "N" for new system-assigned FSFL number |  |  |  |
|      | • PRESS "Enter".                                |  |  |  |
| 3    | On Screen VCA11500:                             |  |  |  |
|      |                                                 |  |  |  |
|      | select producer                                 |  |  |  |
|      | • PRESS "Enter".                                |  |  |  |

## **D** Entering Initial Final Disbursement FSFL (Continued)

| Step | Action                                                                                                    |                                                                                                    |  |  |  |
|------|----------------------------------------------------------------------------------------------------|----------------------------------------------------------------------------------------------------|--|--|--|
| 4    | On Screen VFA10000, for:                                                                                                    |                                                                                                    |  |  |  |
|      |                                                                                                    |                                                                                                    |  |  |  |
|      | • "Requested Loan Amount", enter the requested loan amount and PRESS "Enter"                                                                                                    |                                                                                                    |  |  |  |
|      | Note                                                                                                    | <b>Note:</b> This amount must be the <b>final</b> amount requested by producer. Partial and final "Requested Loan Amount" added together must equal the total amount of producers request and/or the total from the final cost receipt less the 15 percent required down payment. |  |  |  |
|      | • "Existing Capacity", enter the total existing storage capacity and PRESS "Enter"                                                                                                    |                                                                                                    |  |  |  |
|      | • "Capacity of Proposed Storage Structure", enter half the capacity of proposed storage structure for the final FSFL and PRESS "Enter".                                                                                           |                                                                                                    |  |  |  |
|      | Continue processing <b>Screen VCA10000</b> entering the "Date facility equipment:" and "Required Application Fee" information from the manual CCC-185. Upon completion, print this screen to have a record of the CCC-257 number. |                                                                                                    |  |  |  |
| 5    | On Screen VFA10500, enter information for "Facility Type" and "Purpose of Loan"                                                                                                    |                                                                                                    |  |  |  |
|      | and PRESS "Enter".                                                                                                    |                                                                                                    |  |  |  |
|      |                                                                                                    |                                                                                                    |  |  |  |
|      | This info                                                                                                    | ormation must be entered according to the applicable facility type and code                                                                                                    |  |  |  |
|      | as follow                                                                                                    | /8.                                                                                                    |  |  |  |
|      |                                                                                                    |                                                                                                    |  |  |  |
|      | Code                                                                                                    | Definition                                                                                                    |  |  |  |
|      | 1                                                                                                    | Storage Bin                                                                                                    |  |  |  |
|      | 2                                                                                                    | Storage Crib                                                                                                    |  |  |  |
|      | 3                                                                                                    | Upright Silo                                                                                                    |  |  |  |
|      | 4                                                                                                    | Flat Storage                                                                                                    |  |  |  |
|      | 5                                                                                                    | Affixed Handling Equipment                                                                                                    |  |  |  |
|      | 6                                                                                                    | Affixed Drying Equipment                                                                                                    |  |  |  |
|      | 7                                                                                                    | Maintenance Equipment (Hay)                                                                                                    |  |  |  |
|      | 8                                                                                                    | Additions/Modifications of Existing Storage                                                                                                    |  |  |  |
|      | A                                                                                                    | Upright Silo for High Moisture Grain (Biomass)                                                                                                    |  |  |  |
|      | В                                                                                                    | Upright Silo for Silage (Fruits/Vegetables)                                                                                                    |  |  |  |
|      | с                                                                                                    | Bunker-Type, horizontal, or open silos for High<br>Moisture Grain                                                                                                    |  |  |  |
|      | D                                                                                                    | Bunker-Type, horizontal, or open silos for Silage                                                                                                    |  |  |  |

## **D** Entering Initial Final Disbursement FSFL (Continued)

| Step | Action                                                                             |  |  |  |  |  |
|------|------------------------------------------------------------------------------------|--|--|--|--|--|
| 6    | On Screen VFA10800, enter the requested information from CCC-185 and               |  |  |  |  |  |
|      | according to the instructions in 1-FSFL, subparagraph 317 B, step 5.               |  |  |  |  |  |
|      | Note: Software changes have <b>not</b> affected Screen VFA10800.                   |  |  |  |  |  |
| 7    | On Screen VFA11000, enter all farm numbers associated with this application,       |  |  |  |  |  |
|      | commodities, acres, and yield per acre, according to 1-FSFL, subparagraph 317 B,   |  |  |  |  |  |
|      | step 6. Answer the question, "Are there more farm numbers to record? (Y or N)"     |  |  |  |  |  |
|      | and PRESS "Enter".                                                                 |  |  |  |  |  |
|      |                                                                                    |  |  |  |  |  |
|      | <b>Note:</b> Screen VFA11000 has been modified to allow for additional commodities |  |  |  |  |  |
|      | according to Exhibit 1.                                                            |  |  |  |  |  |
| 8    | On Screen VFA11500, review system-calculated data and PRESS "Enter" to             |  |  |  |  |  |
|      | continue.                                                                          |  |  |  |  |  |
|      | Note: "Additional Canacity Needed" excent for equipment only loans this figure     |  |  |  |  |  |
|      | should be at least equal to producer's new facility connectiv                      |  |  |  |  |  |
|      | should be at least equal to producer's new facility capacity.                      |  |  |  |  |  |
| 9    | On Screen VFA17005, ENTER "Y" or "N" to continue processing and print              |  |  |  |  |  |
|      | CCC-185.                                                                           |  |  |  |  |  |

### **3** FSFL Software Changes to the Loan Approval Process

#### A Screen VFA12500

The following is an example of the **new Screen VFA12500**, which includes updates based on software changes for:

- partial/final disbursement
- requested loan term.

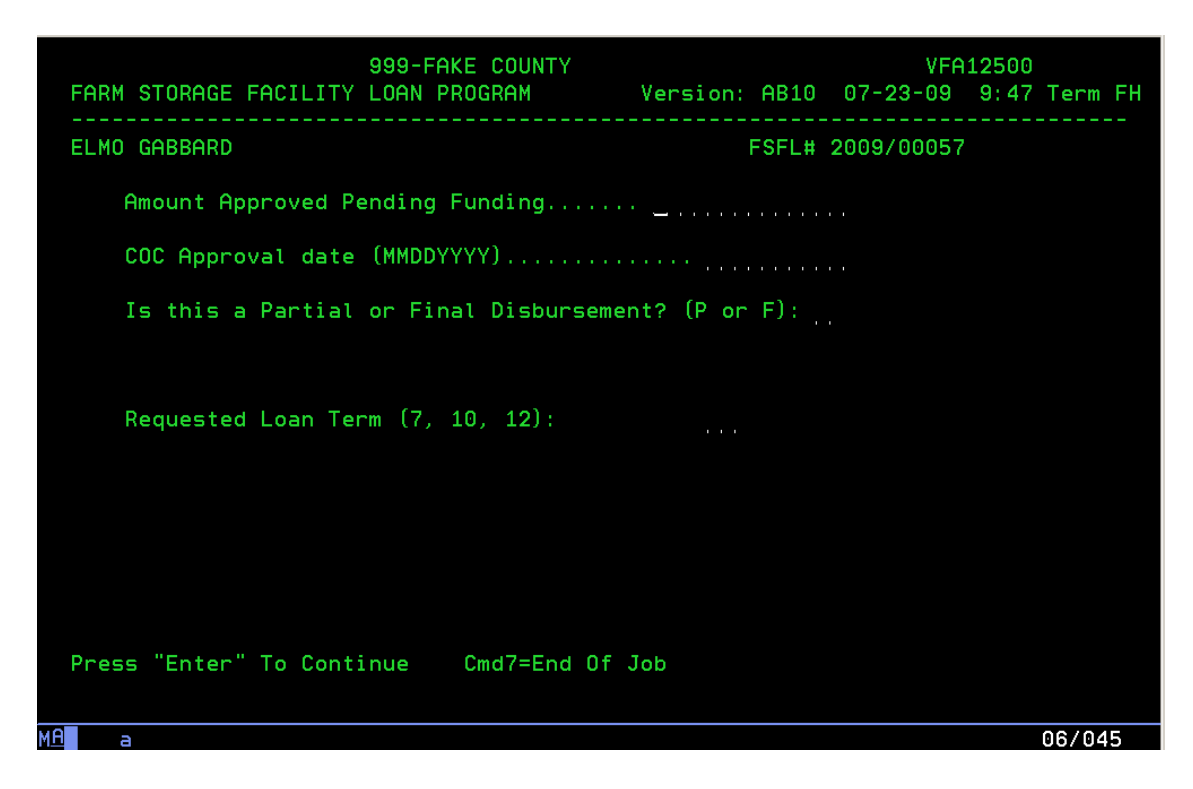

#### **B** Amount Approved Pending Funding

On **Menu VFA12500**, the "Amount Approved Pending Funding" cannot be greater than the "Requested Loan Amount" (CCC-185, item 3A). If a partial loan, this should not be more than 50 percent of the producer's actual requested loan amount. **Partial** loan and the **final** loan amounts must equal producer's actual request.

#### **C** Partial and Final Disbursement

On **Menu VFA12500**, the question, "Is this a Partial or Final Disbursement? (P or F)", has been added.

**Note:** Partial disbursement is not a requirement. The producer can request just 1 disbursement, the final disbursement.

### D Requested Loan Term

On **Menu VFA12500**, the current fixed loan term of 7 years has been changed to a maximum of 12 years. The software now allows for 7, 10, or 12 year loans based upon the following dollar amounts:

- up to \$100,000.00 total loan amount, the loan term is fixed at 7 years
- between \$100,000.01 and \$250,000.00, allow a manual entry of 7 or 10 years
- between \$250,000.01 and \$500,000.00, allow a manual entry of 7, 10, or 12 years.

### **E** Approval Process for Partial and Final Disbursements

Process FSFL approvals according to the following for partial and final disbursements.

| Step | Action                                         |
|------|------------------------------------------------|
| 1    | On Menu VCA005:                                |
|      |                                                |
|      | • ENTER "1", "Application/Approval Processing" |
|      | • PRESS "Enter".                               |
| 2    | On Screen VCA11000:                            |
|      |                                                |
|      | • enter FY                                     |
|      | • enter FSFL number                            |
|      | • PRESS "Enter".                               |
| 3    | On Screen VCA11500:                            |
|      |                                                |
|      | • select producer                              |
|      | • PRESS "Enter".                               |
| 4    | On Screen VFA000:                              |
|      |                                                |
|      | • ENTER "2", "Approval Process"                |
|      | • PRESS "Enter".                               |

## **E** Approval Process for Partial and Final Disbursements (Continued)

| Step | Action                                                                                                    |  |  |  |  |
|------|----------------------------------------------------------------------------------------------------|--|--|--|--|
| 5    | On Screen VFA12500, for:                                                                                                    |  |  |  |  |
|      | • "Amount Approved Pending Funding", enter the amount approved pending funding and PRESS "Enter"                                                                                                    |  |  |  |  |
|      | Note: The "Amount Approved Pending Funding" cannot be greater than the "Requested Loan Amount" (CCC-185, item 3A). If partial loan, this should not be more than 50 percent of the producer's actual requested loan amount. <b>Partial</b> and <b>final</b> loan amounts will equal producer's actual request. |  |  |  |  |
|      | • "COC Approval date (MMDDYYYY)", enter the COC approval date and PRESS "Enter"                                                                                                    |  |  |  |  |
|      | <b>Note:</b> The first approval date determines the interest rate.                                                                                                    |  |  |  |  |
|      | • "Is this a Partial or Final Disbursement? (P or F)", ENTER "P" or "F" and PRESS "Enter"                                                                                                    |  |  |  |  |
|      | <b>Notes:</b> On Menu <b>VFA12500</b> , the question, "Is this a Partial or Final Disbursement? (P or F)", has been added.                                                                                                    |  |  |  |  |
|      | When " <b>P</b> " or " <b>F</b> " is entered, the message, "Enter the approved total loan amount", will be displayed and must be completed. This amount is the total amount the producer requested for the loan (partial loan plus final loan).                                                                |  |  |  |  |
|      | County Office must ENTER "F" if:                                                                                                    |  |  |  |  |
|      | • this is the <b>only disbursement</b> for producer's request                                                                                                    |  |  |  |  |
|      | <ul> <li>this is the 2nd of 2 loans, partial loan disbursement and final loan disbursement.</li> </ul>                                                                                                    |  |  |  |  |
|      | For F (Final) disbursements, "Amount Approved Pending Funding" must match term requirements.                                                                                                    |  |  |  |  |
|      | Partial disbursement is <b>not</b> a requirement.                                                                                                    |  |  |  |  |
|      | • "Requested Loan Term", enter the requested loan term and PRESS "Enter"                                                                                                    |  |  |  |  |
|      | <b>Note:</b> Loan term will be based on the amount entered for the approved total loan amount. The term of the loan may increase or decrease when funded amount changes.                                                                                                    |  |  |  |  |

#### **E** Approval Process for Partial and Final Disbursements (Continued)

| Step | Action                                                                                             |  |  |  |  |
|------|----------------------------------------------------------------------------------------------------|--|--|--|--|
| 6    | On Screen VFA13000:                                                                                |  |  |  |  |
|      | <ul> <li>enter information for "Required Security"</li> <li>PRESS "Enter".</li> </ul>              |  |  |  |  |
|      | Notes: County Offices must enter this information according to 1-FSFL, subparagraph 319 C, step 4. |  |  |  |  |
|      | Software changes have <b>not</b> affected Screen VFA13000.                                         |  |  |  |  |
| 7    | On Screen VFA13500, enter the requested information according to 1-FSFL,                           |  |  |  |  |
|      | subparagraph 319 C, step 5.                                                                        |  |  |  |  |
|      |                                                                                                    |  |  |  |  |
| -    | <b>Note:</b> Software changes have <b>not</b> affected Screen VFA13500.                            |  |  |  |  |
| 8    | On Screen VFA13505, enter remarks as needed.                                                       |  |  |  |  |
|      |                                                                                                    |  |  |  |  |
|      | Note: Software changes have not affected Screen VFA13505.                                          |  |  |  |  |
| 9    | On Screen VFA17005, enter the requested information according to procedure in                      |  |  |  |  |
|      | 1-FSFL, subparagraph 319 C, step 6.                                                                |  |  |  |  |
|      |                                                                                                    |  |  |  |  |
|      | Note: Software changes have <b>not</b> affected Screen VFA17005.                                   |  |  |  |  |
| 10   | On Screen VCA97000, continue processing and print CCC-185.                                         |  |  |  |  |

**Note:** Upon completing this approval, user cannot access the application or note until funding is received.

#### 4 Increase/Decrease in Loan Amount

#### A Increases/Decreases

County Offices shall increase/decrease FSFL amounts according to the following changes.

- The "Requested Loan Amount" producer needs for loan can **only** be changed on an approved loan only after loan has been **obligated**.
- When the loan request from the producer changes (increases or decreases), County Offices must **first** go to **application** processing and **increase or decrease** the "Requested Loan Amount" on **Menu VFA10000**, then go through the **approval** process again to change the obligation and ensure that CCC-185, items 3A and 14A are the same.

#### 4 Increase/Decrease in Loan Amount (Continued)

#### A Increases/Decreases (Continued)

Software will **not** allow increases in loan amounts if:

- the loan is approved but not obligated
- the user has gone through note and security
- a treasury check has been requested.

**Note:** After verifying the amount in the note and security agreement or requesting a check through the disbursement option, the **only** option available to the user is to make a payment request.

#### **B** Processing FSFL Increases/Decreases

Process FSFL increases/decreases according to the following for partial and final disbursements.

| Step | Action                                                                          |  |  |  |  |
|------|---------------------------------------------------------------------------------|--|--|--|--|
| 1    | On Menu VFA000:                                                                 |  |  |  |  |
|      |                                                                                 |  |  |  |  |
|      | • ENTER "1", "Application Processing"                                           |  |  |  |  |
|      | • PRESS "Enter".                                                                |  |  |  |  |
| 2    | On Screen VFA10000, change the requested loan amount to the amount the          |  |  |  |  |
|      | producer actually needs for the loan, and PRESS "Enter".                        |  |  |  |  |
|      |                                                                                 |  |  |  |  |
|      | Continue processing Screen VFA10000 entering the "Date facility equipment:" and |  |  |  |  |
|      | "Required Application Fee" information.                                         |  |  |  |  |
| 3    | Continue processing and print CCC-185. CCC-185, item 3A should have the new     |  |  |  |  |
|      | requested loan amount.                                                          |  |  |  |  |
|      |                                                                                 |  |  |  |  |
|      | Go through the approval process again to change the obligation according to     |  |  |  |  |
|      | subparagraph 3 E and 1-FSFL subparagraph 319 C. On Screen VFA12500, for         |  |  |  |  |
|      | "Amount Approved Pending Funding", correct the total needed for this loan.      |  |  |  |  |

## Additional Commodities Eligible for FSFL

|                 | Crop | Crop   | Unit of |
|-----------------|------|--------|---------|
| Crop Name       | Code | Abbr   | Measure |
| Alfalfa         | 0027 | ALFAL  | Varies  |
|                 |      |        |         |
| Almonds         | 0028 | ALMND  | Varies  |
|                 |      |        |         |
| Apples          | 0054 | APPLE  | Varies  |
|                 |      |        |         |
| Apricots        | 0326 | APRCT  | Varies  |
|                 |      |        |         |
| Artichokes      | 0458 | ARTIC  | Varies  |
|                 |      |        |         |
| Asparagus       | 0104 | ASPRG  | Varies  |
|                 |      |        |         |
| Avocados        | 0106 | AVOCD  | Varies  |
|                 |      |        |         |
| Bamboo Shoots   | 0111 | BAMBO  | Varies  |
|                 |      |        |         |
| Bananas         | 0173 | BANAN  | Varies  |
|                 |      |        |         |
| Beans           | 0047 | BEANS  | Varies  |
|                 |      |        |         |
| Beets           | 0642 | BEETS  | Varies  |
|                 |      |        |         |
| Blueberries     | 0108 | BLUBD  | Varias  |
| Bideberries     | 0100 | BLUBK  | v aries |
| Broccoli        | 0110 | BRCU   | Varies  |
| Bioceon         | 0110 | DRCLI  | v aries |
| Brussel Sprouts | 0112 | BRUSI  | Varies  |
| Brusser Sprouts | 0112 | DROBE  | v aries |
| Cabbage         | 0116 | CABAG  | Varies  |
| Cabbage         | 0110 | CADAO  | v aries |
| Caneberries     | 6000 | CANBP  | Varies  |
| Cancoeffies     | 0000 | CANDI  | v aries |
| Cantalounas     | 0750 | CANTI  | Varias  |
| Cantaloupes     | 0759 | CANIL  | varies  |
| Carambola       | 0000 | CRMBA  | Varies  |
| (Star Fruit)    | 0777 | CINIDA | v arres |
|                 |      |        |         |

**Note:** Caneberries includes blackberries and raspberries.

## Additional Commodities Eligible for FSFL (Continued)

| Crop Name         | Crop<br>Code | Crop<br>Abbr | Unit of<br>Measure |
|-------------------|--------------|--------------|--------------------|
| Carrots           | 0120         | CARRT        | Varies             |
|                   | 1            |              | T                  |
| Cashew            | 1291         | CASHE        | Varies             |
| Cauliflower       | 0124         | CLELW        | Varies             |
| Caulifiower       | 0124         | CLILW        | v arres            |
| Celery            | 0126         | CLERY        | Varies             |
|                   |              |              |                    |
| Cherries          | 0128         | CHERY        | Varies             |
| Chasterite        | 0275         | CHENT        | Variaa             |
| Cnestnuts         | 0375         | CHENI        | Varies             |
| Chicory/Radicchio | 0511         | CHICO        | Varies             |
|                   | 0011         | ennee        | , arros            |
| Coconuts          | 0175         | COCON        | Varies             |
|                   | T            |              | r                  |
| Corn              | 0041         | SCORN        | Varies             |
| Cronhamias        | 0058         | CDNDD        | Varias             |
| Cranberries       | 0058         | CRNBR        | varies             |
| Cucumbers         | 0132         | CUCUM        | Varies             |
|                   |              |              |                    |
| Currants          | 0325         | CURRN        | Varies             |
| _                 | Lava         |              | Г <u></u> .        |
| Dates             | 0496         | DATES        | Varies             |
| Fggnlant          | 0318         | FGGPL        | Varies             |
| Eggplant          | 0510         | LOOFE        | v uries            |
| Figs              | 0060         | FIGS         | Varies             |
|                   |              |              |                    |
| Garlic            | 0423         | GARLC        | Varies             |
| Cinerr            | 0179         | CINCD        | Variaa             |
| Ginger            | 0178         | GINGR        | varies             |
| Grapefruit        | 0030         | GFRUT        | Varies             |
|                   |              |              |                    |
| Grapes            | 0053         | GRAPE        | Varies             |
|                   |              |              |                    |
| Grass             | 0102         | GRASS        | Tons               |
| (Hay)             |              |              | L                  |
| Greens            | 4000         | GREEN        | Varies             |
|                   |              |              |                    |
| Hazel Nuts        | 0376         | HAZNT        | Varies             |
|                   |              |              | · · · ·            |
| Herbs             | 5000         | HERBS        | Varies             |
| Honeydew          | 0758         | HNYDW        | Varies             |
| Tioneydew         | 0150         |              | varies             |
| Kiwifruit         | 0463         | KIWIF        | Varies             |

# Additional Commodities Eligible for FSFL (Continued)

|                  | Crop  | Crop    | Unit of  |
|------------------|-------|---------|----------|
| Crop Name        | Code  | Abbr    | Measure  |
| Kohlrabi         | 0374  | KOLRA   | Varies   |
| T 1              | 0277  | LEEKO   | N7 ·     |
| Leeks            | 0377  | LEEKS   | Varies   |
| Lemons           | 0035  | LEMON   | Varies   |
| Lemons           | 0055  | EEMOIT  | v unes   |
| Lettuce          | 0140  | LETUC   | Varies   |
|                  |       |         |          |
| Limes            | 0036  | LIMES   | Varies   |
|                  |       |         |          |
| Macadamia Nuts   | 0469  | MACAD   | Varies   |
| Mangas           | 0464  | MANGO   | Varias   |
| Wrangos          | 0404  | MANOO   | varies   |
| Mushrooms        | 0403  | MUSHR   | Varies   |
|                  |       |         |          |
| Nectarines       | 0250  | NECTR   | Varies   |
|                  |       | -       | r        |
| Okra             | 0286  | OKRA    | Varies   |
|                  | 0.501 | OL LUTE |          |
| Olives           | 0501  | OLVIE   | Varies   |
| Onions           | 0142  | ONION   | Varies   |
| Childhis         | 0142  | ONION   | v aries  |
| Oranges          | 0023  | ORANG   | Varies   |
|                  |       |         |          |
| Other Fruits And | 0773  | OFAV    | Varies   |
| Vegetables       |       |         |          |
| Demoses          | 0101  | DADAV   | Maniaa   |
| Рарауа           | 0181  | PAPAI   | varies   |
| Parsnip          | 0338  | PARSN   | Varies   |
| 1 thinp          | 0000  | TTHUST  | ( united |
| Peaches          | 0034  | PEACH   | Varies   |
|                  |       |         |          |
| Peanuts          | 0075  | PNUTS   | Varies   |
|                  | 00.67 | DEAG    |          |
| Peas             | 0067  | PEAS    | Varies   |
| Pecans           | 0146  | PECAN   | Varies   |
|                  | 0140  | ILCAN   | v al los |
| Peppers          | 0083  | PEPRS   | Varies   |
|                  |       |         |          |
| Pineapple        | 9033  | PNAPL   | Varies   |
|                  |       |         |          |
| Pistachios       | 0470  | PISTA   | Varies   |
|                  |       |         |          |
|                  | 0186  | PLANT   | Varies   |

## Additional Commodities Eligible for FSFL (Continued)

| Crop Name       | Crop<br>Code | Crop<br>Abbr | Unit of<br>Measure |
|-----------------|--------------|--------------|--------------------|
| Plums           | 0254         | PLUMS        | Varies             |
|                 |              |              |                    |
| Pomegranates    | 0467         | POMEG        | Varies             |
|                 | r            | T            |                    |
| Potatoes        | 0084         | PTATO        | Varies             |
|                 | 0156         | GWTDO        | 37.                |
| Potatoes Sweet  | 0156         | SWIPO        | varies             |
| Prunes          | 0086         | PRUNS        | Varies             |
| Trunes          | 0000         | TROTAD       | v di les           |
| Pumpkins        | 0147         | PUMKN        | Varies             |
|                 |              |              |                    |
| Radishes        | 0148         | RADIS        | Varies             |
|                 |              |              |                    |
| Raisins         | 0037         | RAISN        | Varies             |
|                 | 0005         | DUUDD        |                    |
| Rhubarb         | 0335         | RHUBR        | Varies             |
| Dutahaga        | 0220         | DUDAC        | Varias             |
| Kutabaga        | 0339         | KUDAU        | varies             |
| Scallions       | 8109         | SCALN        | Varies             |
| Stuffolis       | 0109         | D OT ILLI (  | ( unos             |
| Shallots        | 0533         | SHALL        | Varies             |
|                 |              |              |                    |
| Squash          | 0155         | SQASH        | Varies             |
|                 | Γ            | T            |                    |
| Strawberries    | 0154         | STWBR        | Varies             |
|                 | 0024         | TANGI        | ¥7. *              |
| Tangelos        | 0024         | TANGL        | Varies             |
| Tangerines      | 0048         | TANGR        | Varies             |
| Tangermes       | 0040         | million      | v aries            |
| Tomatoes        | 0087         | ТМАТО        | Varies             |
|                 |              |              |                    |
| Turnips         | 0160         | TRNIP        | Varies             |
|                 |              | T T          |                    |
| Walnuts         | 0029         | WLNUT        | Varies             |
|                 | 0.612        | NUL CR.      |                    |
| Water Cress     | 0613         | WACRE        | Varies             |
| Watermalon      | 0757         | WATDM        | Varias             |
| watermeion      | 0737         | WAIKM        | v arres            |
| Yam             | 0188         | YAM          | Varies             |
| - uni           | 0100         | 11111        | , 4105             |
| Vard/Food Waste | 8888         | WAST         | Varies             |
| Tatu/1000 Waste | 0000         | 1001         | v al 105           |